# NME-CUE モジュールがインストールされてい るがボイスメールにアクセスできない

# 内容

 概要

 前提条件

 要件

 使用するコンポーネント

 表記法

 Cisco Unity Express のソフトウェア アクティベーションの概要

 問題

 解決方法

 CLI コマンドを使用したライセンスのインストール

 問題

 関連情報

# 概要

このドキュメントでは、ボイスメールを有効にしようとしたときに発生する問題のトラブルシュ ーティング方法について説明します。これは、Cisco Unity Express(CUE)に関連するライセン スのアクティブ化に関係します。

注:新しいルータを注文した場合は、Cisco IOS®ソフトウェアイメージと、指定したパッケージ および機能の対応するライセンスがプリインストールされて出荷されます。Cisco IOS ソフトウ ェアを使用前にアクティブ化または登録する必要はありません。ソフトウェア ライセンス ファイ ルは、ルータのフラッシュ メモリに格納されます。

# 前提条件

#### <u>要件</u>

このドキュメントに特有の要件はありません。

### <u>使用するコンポーネント</u>

このドキュメントの情報は、次のソフトウェアとハードウェアのバージョンに基づいています。

- ・Cisco CallManager Express(CME)および Cisco Unity Express を実行する Cisco 2921 ルー タ
- Cisco IOS ソフトウェア リリース 15.1(1)T
- Cisco Unity Express 7.1.4

Cisco CME 8.0

このドキュメントの情報は、特定のラボ環境にあるデバイスに基づいて作成されました。このド キュメントで使用するすべてのデバイスは、初期(デフォルト)設定の状態から起動しています 。対象のネットワークが実稼働中である場合には、どのようなコマンドについても、その潜在的 な影響について確実に理解しておく必要があります。

#### <u>表記法</u>

ドキュメント表記の詳細は、『シスコ テクニカル ティップスの表記法』を参照してください。

# <u>Cisco Unity Express のソフトウェア アクティベーションの概要</u>

Cisco Unity Express 7.1 以降では、CSL と呼ばれる新しいタイプのライセンスがサポートされま す。CSL ライセンスでは、メールボックスと GTP Director Module (GDM)の両方がメールボッ クス ライセンスの数に含まれます。 メールボックスのタイプは、設定時に決まります。また、コ ールエージェントは、これまでのようにライセンスを使って指定するのではなく、インストール 後プロセスの一部として、または起動中に設定できるようになりました。

次のタイプの機能に対応する CLS ライセンスを購入できます。

- メールボックス
- ポート
- IVR
- TimeCardView

**注:例とし**て、4つのIVRセッション、10ポート、および265メールボックスのCSLライセンスを 購入する場合、自動応答またはボイスメールに6ポート、IVRに4ポートを使用できます。

## 問題

2921 CUCME ルータにインストールする NME-CUE モジュールがあります。CUE モジュールに は v3.x がロードされているので、バージョン 7.1.4 のクリーン インストールを実行しました。

C2921-CME-SRST/K9(CME バンドル)および NME-CUE オプションを注文し、これには 8 個のボイスメール/自動アテンダント ポートが含まれることになっています。

購入したライセンスを追加しても、ボイスメールは有効になりませんでした。

|                                                                   | Ordening                         | g Suppor                                     | t Train                                             | ning & Events                             | Partner Central                                        |                                             |      |
|-------------------------------------------------------------------|----------------------------------|----------------------------------------------|-----------------------------------------------------|-------------------------------------------|--------------------------------------------------------|---------------------------------------------|------|
| Support                                                           | tlicen                           | so Roai                                      | stratio                                             | n                                         |                                                        |                                             |      |
| riouuc                                                            | LICCH                            | se negi                                      | Suddo                                               |                                           |                                                        |                                             |      |
| Migrate<br>License                                                |                                  | nfigure                                      | Designate<br>Licensee                               | O Reviewan<br>Submit                      | <sup>d</sup> >                                         |                                             |      |
| No license fer                                                    | tures availal                    | ble or you have                              | already mig                                         | rated license for t                       | his UDI.                                               |                                             |      |
|                                                                   |                                  |                                              |                                                     |                                           |                                                        |                                             |      |
|                                                                   |                                  |                                              |                                                     |                                           |                                                        |                                             |      |
| A *** denotes                                                     | a required fie                   | ld                                           |                                                     |                                           |                                                        |                                             |      |
| A * • * denotes<br>Obtain softwar                                 | a required fie<br>e activation k | ld<br>eys for various                        | Cisco product                                       | s. Some products v                        | vill require the use of a Rou                          | ter UDI that must be entered in the field t | elov |
| A *** denotes<br>Obtain softwar<br>Product Id:*                   | a required fie<br>e activation k | ld<br>eys for various                        | Cisco product                                       | s. Some products v                        | vill require the use of a Rou                          | ter UDI that must be entered in the field t | elov |
| A *** denotes<br>Obtain softwar<br>Product ld:*                   | a required fie<br>e activation k | id<br>eys for various<br>NME<br>Enter        | Cisco product<br>-CUE<br>one value at a             | is. Some products of                      | vill require the use of a Rou<br>s and capitalization. | ter UDI that must be entered in the field b | elov |
| A *** denotes<br>Obtain softwar<br>Product Id:*<br>Serial Number: | a required fie<br>e activation k | id<br>eys for various<br>NME<br>Enter<br>FOC | Cisco product<br>-CUE<br>one value at a<br>134528TR | is. Some products of time including dashe | vill require the use of a Rou<br>s and capitalization. | ter UDI that must be entered in the field t | elov |

# <u>解決方法</u>

この問題には、ポート ライセンスが使用可能になっていないことが関係します。この問題を解決 するには、次の手順を実行します。

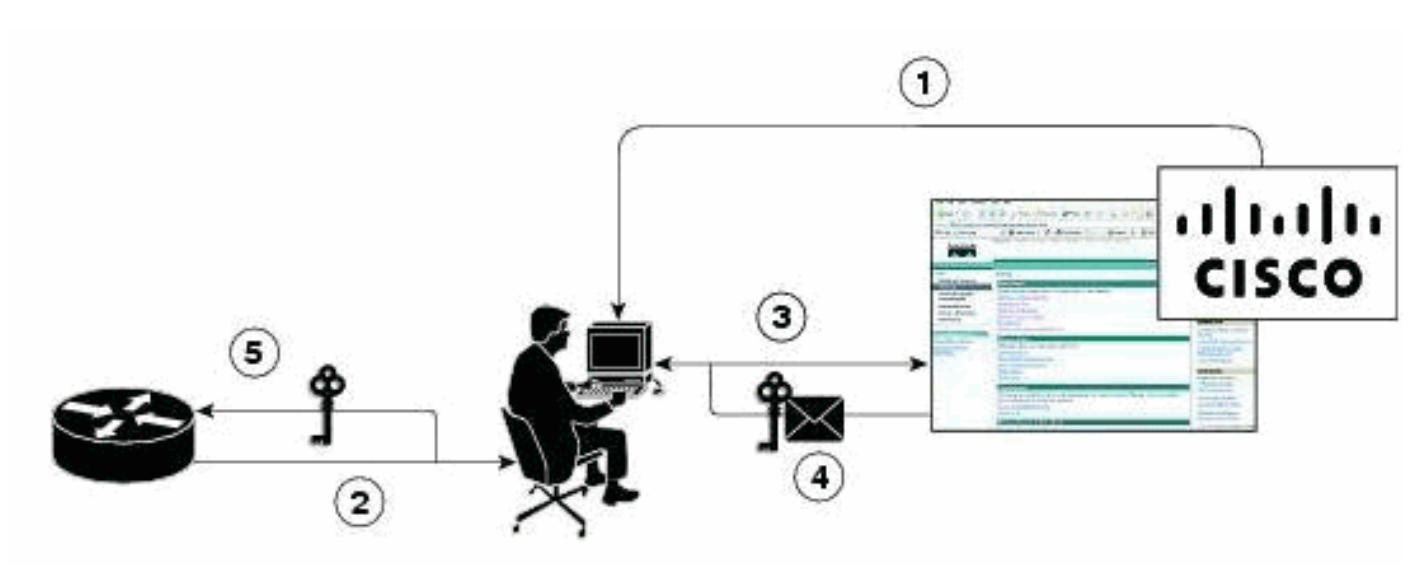

- 1. 必要な Product Authorization Key (PAK)を購入する必要があります。
- 2. UDI がデバイスから取得されます。
- 3. UDI と PAK が シスコ ライセンシング ポータルに入力されます。
- 4. ライセンス ファイルがE メールでお客様に送信されます。
- 5. ライセンスをデバイスにインストールする必要があります。**注:CLIを使**用してライセンス をインストールするには、次の手順を実行します。

### <u>CLI コマンドを使用したライセンスのインストール</u>

次のステップを実行します。

1. コマンド license install ftp://username:password@ip\_address/path/license\_file を実行します。

service-module# license install ftp://192.1.1.53/lic/nme-159/nme-159.lic

Installing...Feature:VMIVR-IVR-SESS...Successful:Supported License Note: Application will evaluate this change upon next reload Installing...Feature:VMIVR-VM-MBX...Successful:Supported License Note: Application will evaluate this change upon next reload Installing...Feature:TCV-USER...Successful:Supported License Note: Application will evaluate this change upon next reload Installing...Feature:VMIVR-PORT...Successful:Supported License Note: Application will evaluate this change upon next reload 4/4 licenses were successfully installed 0/4 licenses were existing licenses 0/4 licenses were failed to install The installation process does not install duplicate licenses. The following message is displayed when duplicate licenses are detected: Installing...Feature:xxx-xxx-xxx...Skipped:Duplicate 2. コマンド service-module# reload を実行します。 3. コマンド service-module# enable を実行します。 4. コマンド service-module# show license all を実行します。 License Store: Primary License Storage StoreIndex: 0 Feature: VMIVR-VM-MBX Version: 1.0 License Type: Permanent License State: Active, In Use License Count: 25 /25 License Priority: Medium License Store: Primary License Storage StoreIndex: 1 Feature: VMIVR-PORT Version: 1.0 License Type: Evaluation

License State: Inactive

Evaluation total period: 4 weeks 2 days

Evaluation period left: 4 weeks 2 days

License Count: 6 / 0

#### License Priority: Low

License Store: Primary License Storage StoreIndex: 2 Feature: VMIVR-PORT Version: 1.0 License Type: Permanent License State: Inactive License Count: 8 / 0 License Priority: Medium License Store: Evaluation License Storage StoreIndex: 0 Feature: VMIVR-VM-MBX Version: 1.0 License Type: Evaluation License State: Inactive Evaluation total period: 8 weeks 4 days Evaluation period left: 8 weeks 4 days License Count: 600 / 0 License Priority: None License Store: Evaluation License Storage StoreIndex: 1 Feature: VMIVR-PORT Version: 1.0 License Type: Evaluation License State: Active, In Use Evaluation total period: 8 weeks 4 days Evaluation period left: 6 weeks 0 day Expiry date: Fri Apr 2 15:02:12 2010 License Count: 60 /10 License Priority: None License Store: Evaluation License Storage StoreIndex: 2 Feature: VMIVR-IVR-SESS Version: 1.0 License Type: Evaluation License State: Active, Not in Use, EULA not accepted Evaluation total period: 8 weeks 4 days Evaluation period left: 8 weeks 4 days License Count: 60 / 0

#### 5. コマンド service-module# show license status application を実行します。

voicemail enabled: 10 ports, 10 sessions, 25 mailboxes

ivr disabled, no activated ivr session license available

6. ライセンスの優先度が変更されていない場合は変更します。

service-module# license modify priority VMIVR-PORT high

#### <u>問題</u>

#### 手順6のコマンドを実行したとき、メールボックスが表示されずにエラー メッセージ「%

**Error**:License priority modification failed:No valid licenses foundMailbox count reached license mailbox count

#### 解決方法

ボイスメールをイネーブルにするには、次のコマンドを発行します。

license activate ivr sessions 0

license activate voicemail mailboxes 25

license activate ports 24

write memory

reload

問題が解決しない場合は、ライセンス チームがライセンス ファイルを提供し、それがボイスメー ル ボックス ライセンス専用であってボイスメール ポート用ではないと考えられます。このため 、次の CUE ライセンス機能が追加されていることを確認してください。

- VMIVR-VM-MBX
- VMIVR-PORT
- VMIVR-IVR-SESS

# 関連情報

- Cisco Unity Express バージョン 7.1 以降のソフトウェア アクティベーション
- Cisco CME の基本的自動着信呼分配と Cisco Unity Express 自動応答の相互運用の設定例
- <u>Unity Express ボイスメールのストレージ制限</u>
- 音声に関する技術サポート
- <u>音声とユニファイド コミュニケーションに関する製品サポート</u>
- <u>Cisco IP Telephony のトラブルシューティング</u>
- <u>テクニカル サポートとドキュメント Cisco Systems</u>